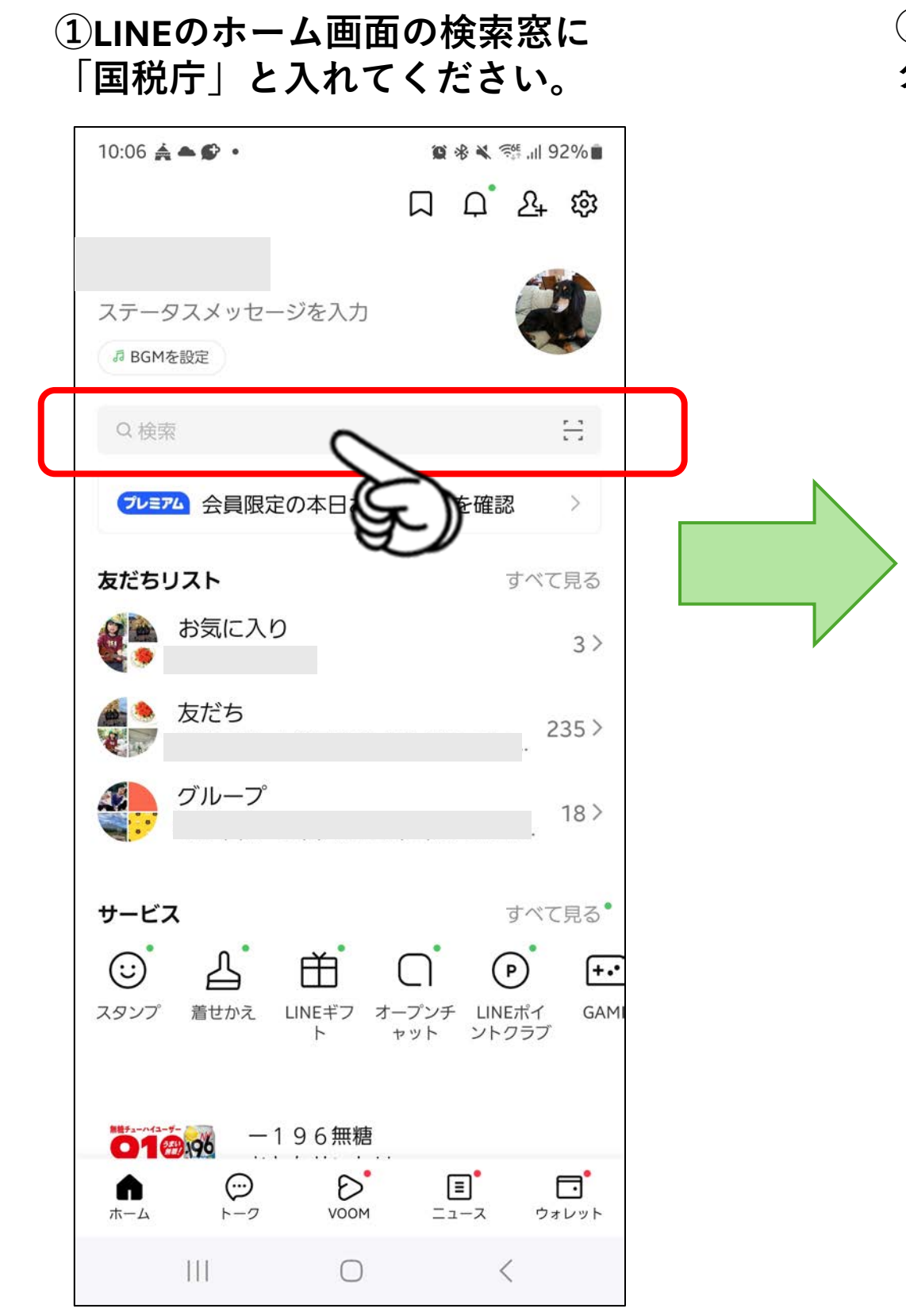

# ②「国税庁」が出てきますので、 タップしてともだち追加してください。

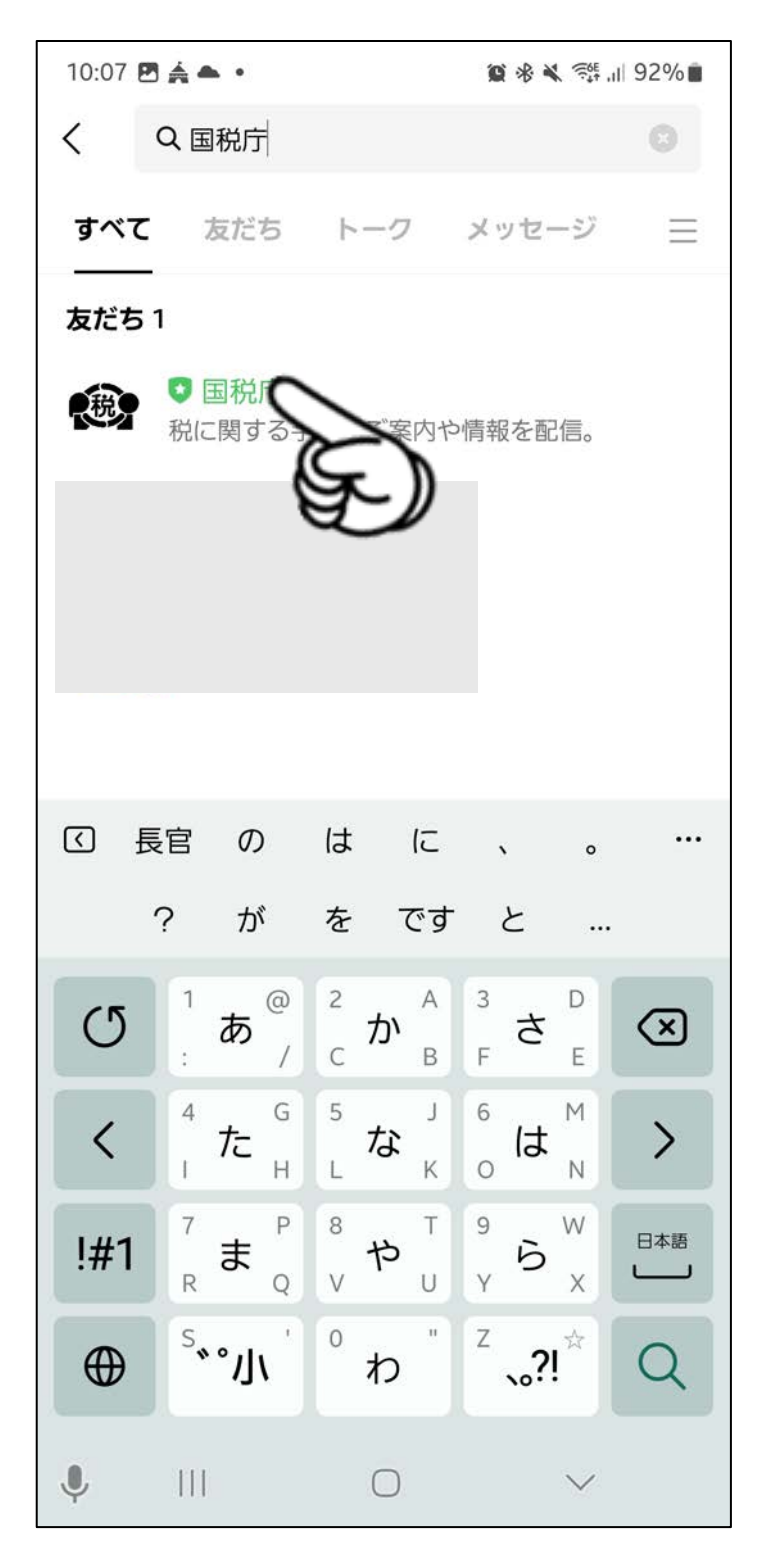

#### ③確定申告相談の申込(個人の方)を タップしてください。

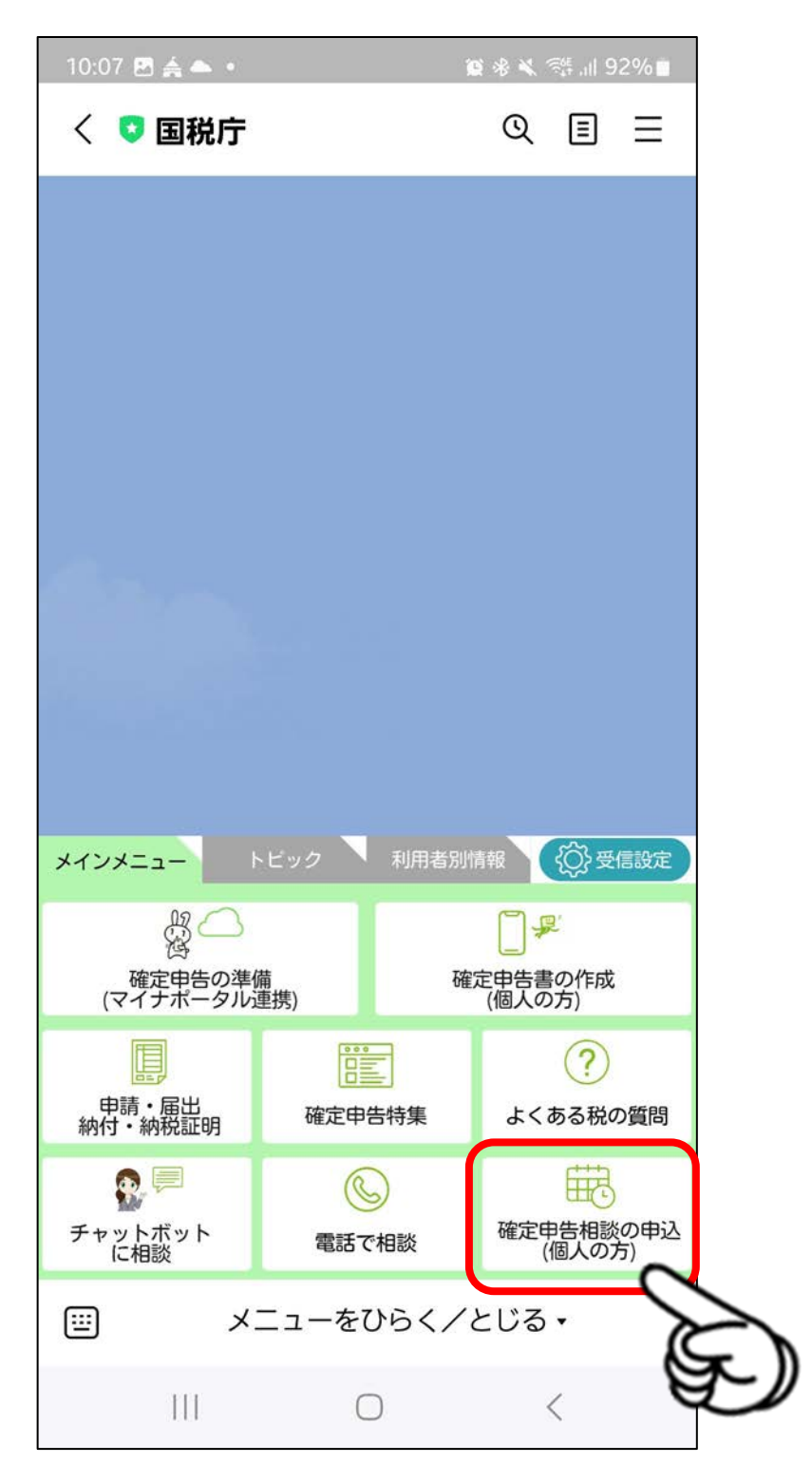

### ④下部の「申し込む」をタップ

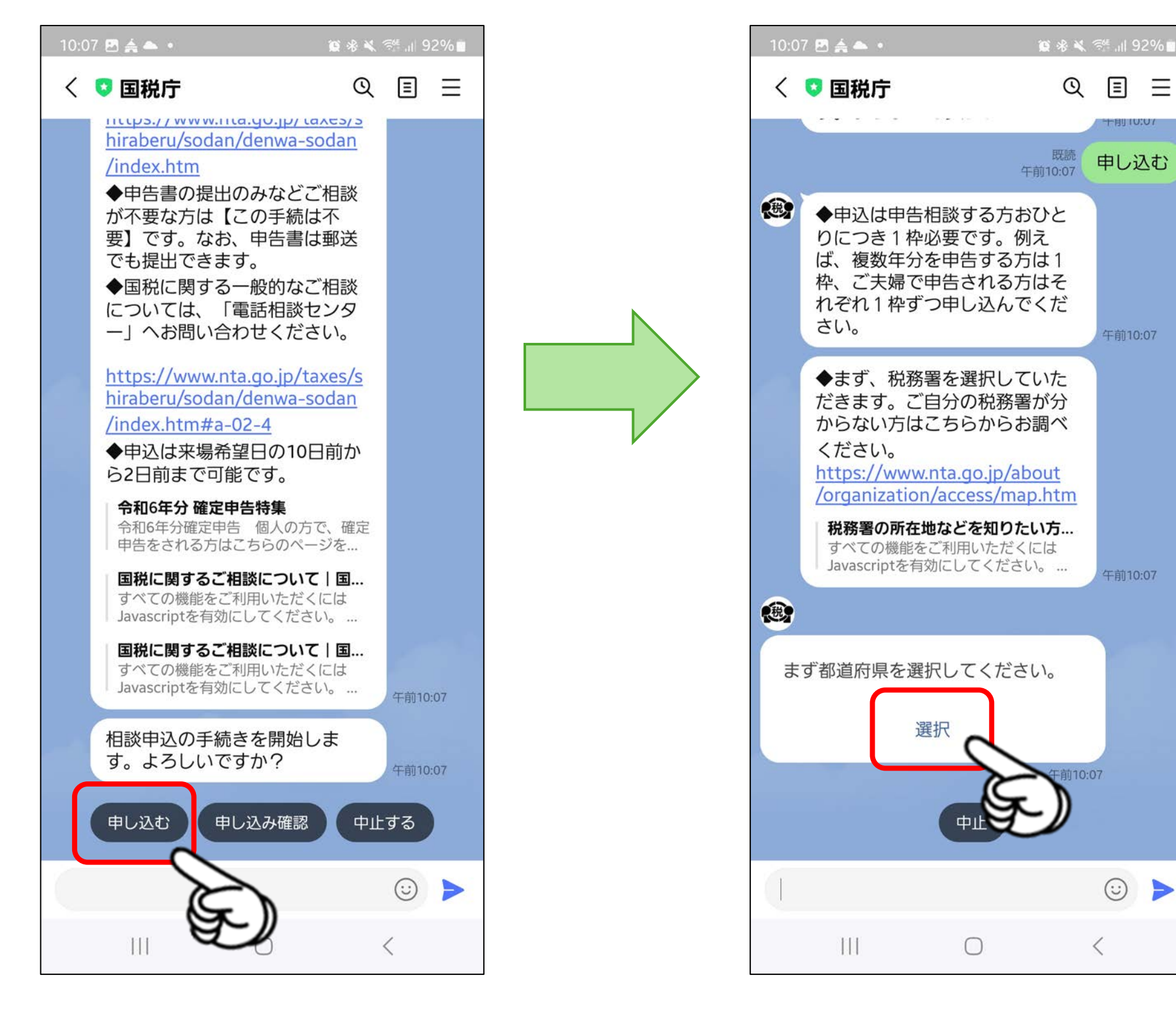

#### ⑤次に都道府県を選択してください。

### ⑥三重県を選択して、下にスクロール して、確定をタップしてください。

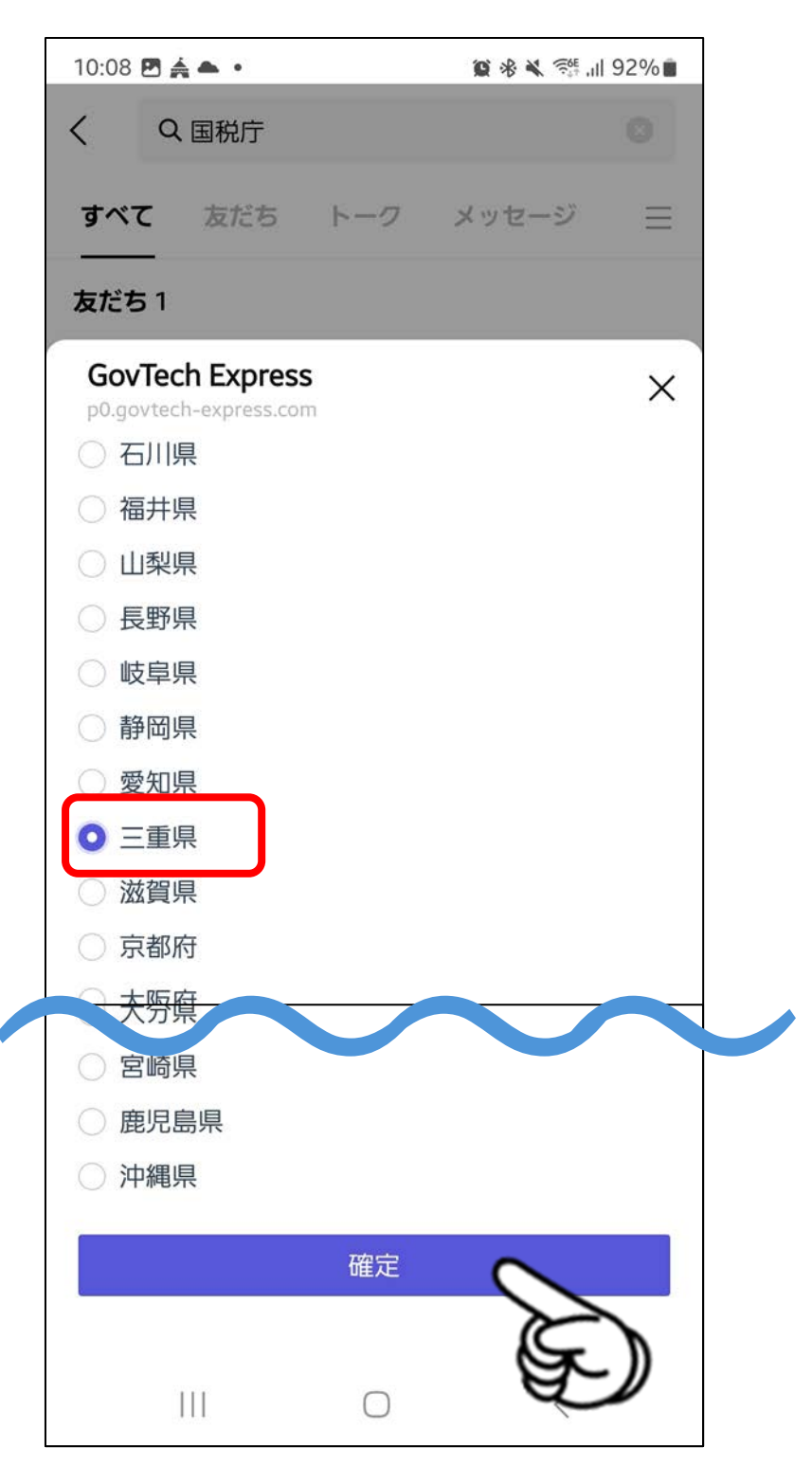

### ⑦税務署を選択してください。

#### 10:08 🖻 🚖 🏊 🔹 😰 🛞 🔌 💱 🔐 92% 💼 10:08 🖻 📥 🔹 🗑 🛞 🔌 ≋ 📶 92% 💼 QEE QEE く 🖸 国税庁 く 🖸 国税庁 からない方はこちらからお調べ からない方はこちらからお調べ ください。 ください。 https://www.nta.go.jp/about https://www.nta.go.jp/about /organization/access/map.htm /organization/access/map.htm 税務署の所在地などを知りたい方... GovTech Express すべての機能をご利用いただくには Javascriptを有効にしてください。 … X p0.govtech-express.com 午前10:07 . 絞り込み まず都道府県を選択してください。 ○ 津税務署 ○ 四日市税務署 選択 ○ 伊勢税務署 午前10:07 ○ 松阪税務署 既聽 三重県 午前10:08 ○ 桑名税務署 . ○ 上野税務署 ○ 鈴鹿税務署 つぎに税務署を選択してください。 (相談日の10日前から2営業日前ま ○ 尾鷲税務署 で申込可能となります。) 確定 選択 中止 選打 111 $\bigcirc$ < 111 $\bigcirc$ <

⑧四日市政務書を選択して、

確定をタップしてください。

### **⑨会場を選択してください。**

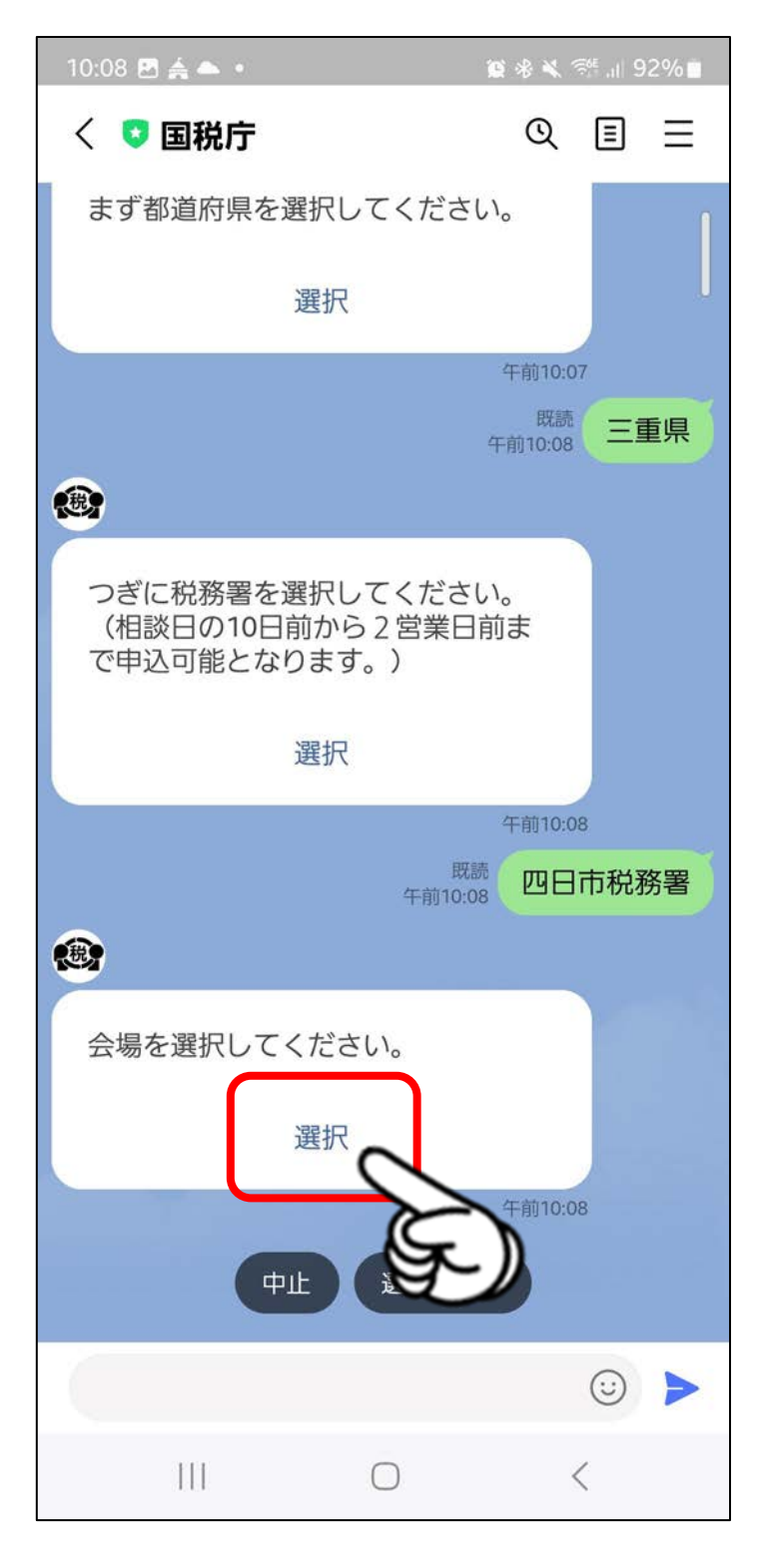

#### 10ユマニテクプラザを選択して、 確定をタップしてください。

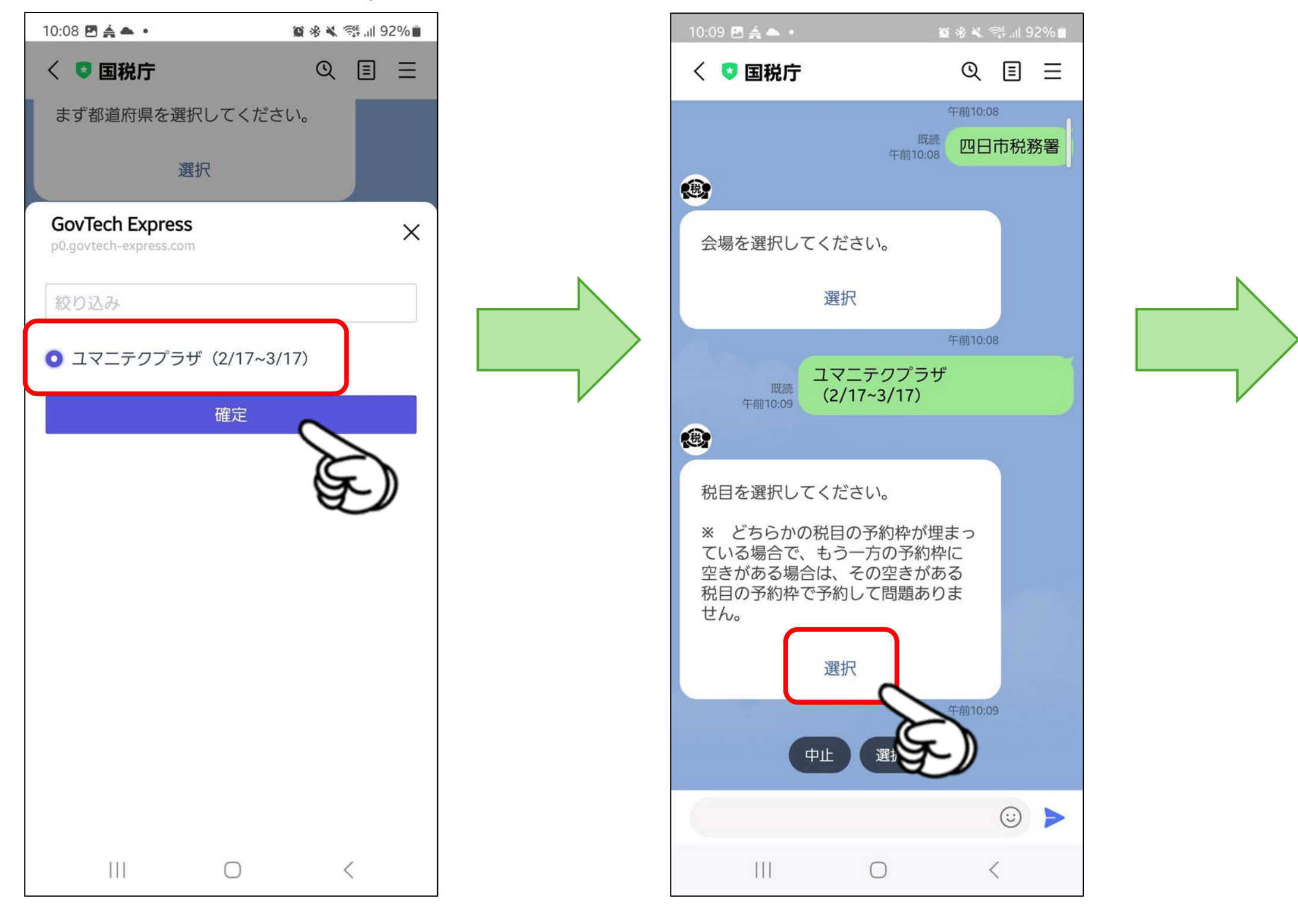

#### ⑪税目を選択してください。

# ②該当する税目を選択して、確定をタップしてください。

| 10:09 🖪 📥 🔹                                                     |                              | <b>1</b> 2 * * 12         | 9 II. +             | 2% |
|-----------------------------------------------------------------|------------------------------|---------------------------|---------------------|----|
| < 🔉 国税庁                                                         |                              | Q                         | ≣                   | Ξ  |
|                                                                 | 既創<br>午前10:0                 | 午前10:0<br><sup>先</sup> 四日 | <sup>8</sup><br>市税教 | 务署 |
|                                                                 |                              |                           |                     |    |
| GovTech Express                                                 |                              |                           |                     | ×  |
| 絞り込み                                                            |                              |                           |                     |    |
| ○ 所得税(所得税・<br>はこちら_ユマニラ<br>3/17)                                | 贈与税のごれ<br>Fクプラザ)             | 目談をさ<br>(2/17・            | れる7<br>~            | 5  |
| <ul> <li>消費税(所得税・)</li> <li>はこちら_ユマニラ</li> <li>3/17)</li> </ul> | 消費税のご <sup>†</sup><br>-クプラザ) | 目談をさ<br>(2/17·            | れる7<br>~            | 5  |
|                                                                 | 確定                           | 0                         |                     |    |
|                                                                 |                              |                           | E                   |    |
|                                                                 |                              |                           |                     |    |
|                                                                 |                              |                           |                     |    |
| Ш                                                               | 0                            |                           | <                   |    |

### 13申し込む日を選択してください。

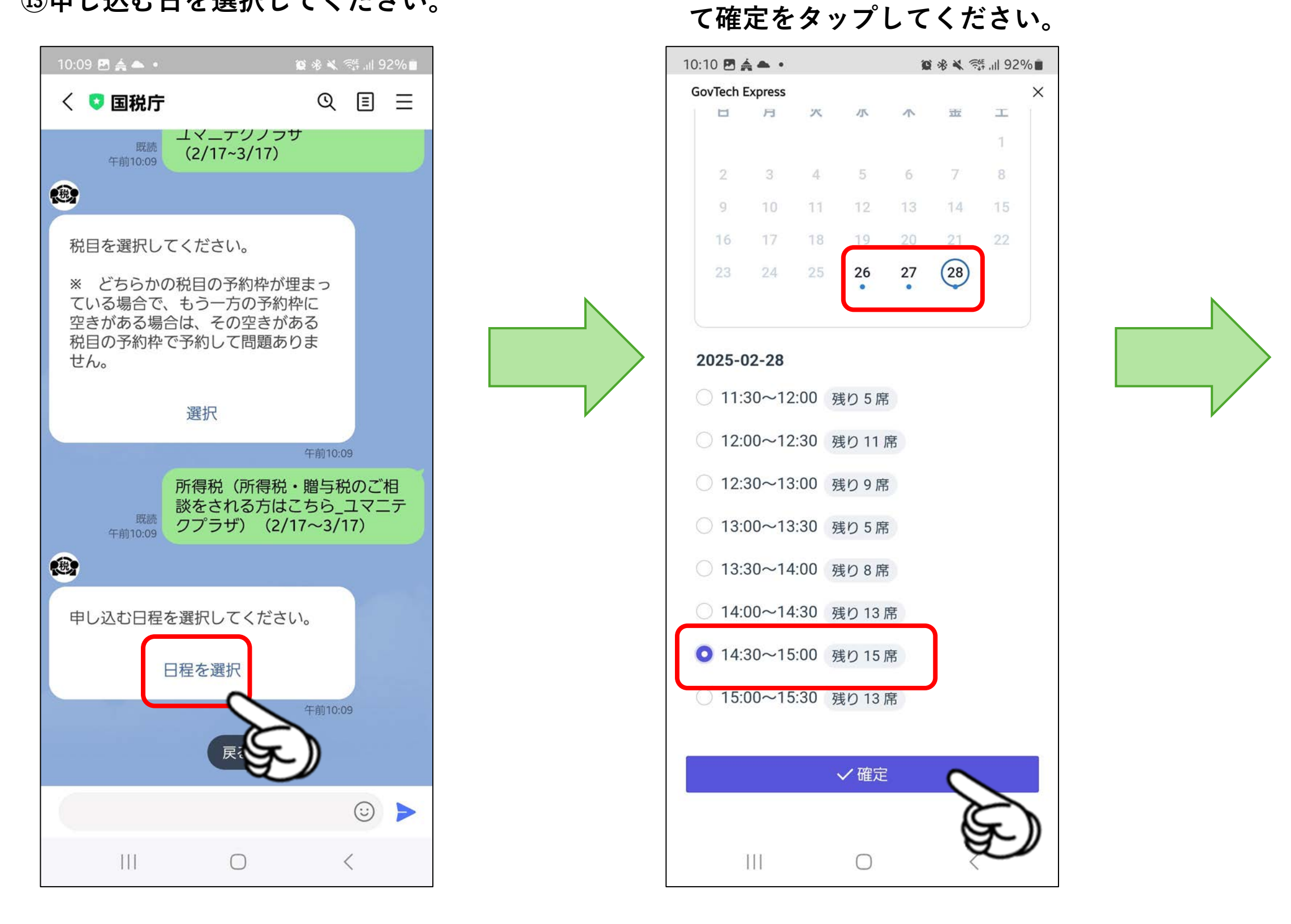

※選択できない日時は予約が埋まっています。 ※当日分の予約はLINEではできません。 ※LINEでは10日前から2営業日前までの予約が可能です。

(4)希望日と希望時間を選択し

#### 15申込内容を確認して、間違え が無ければ「申込」をタップし てください・

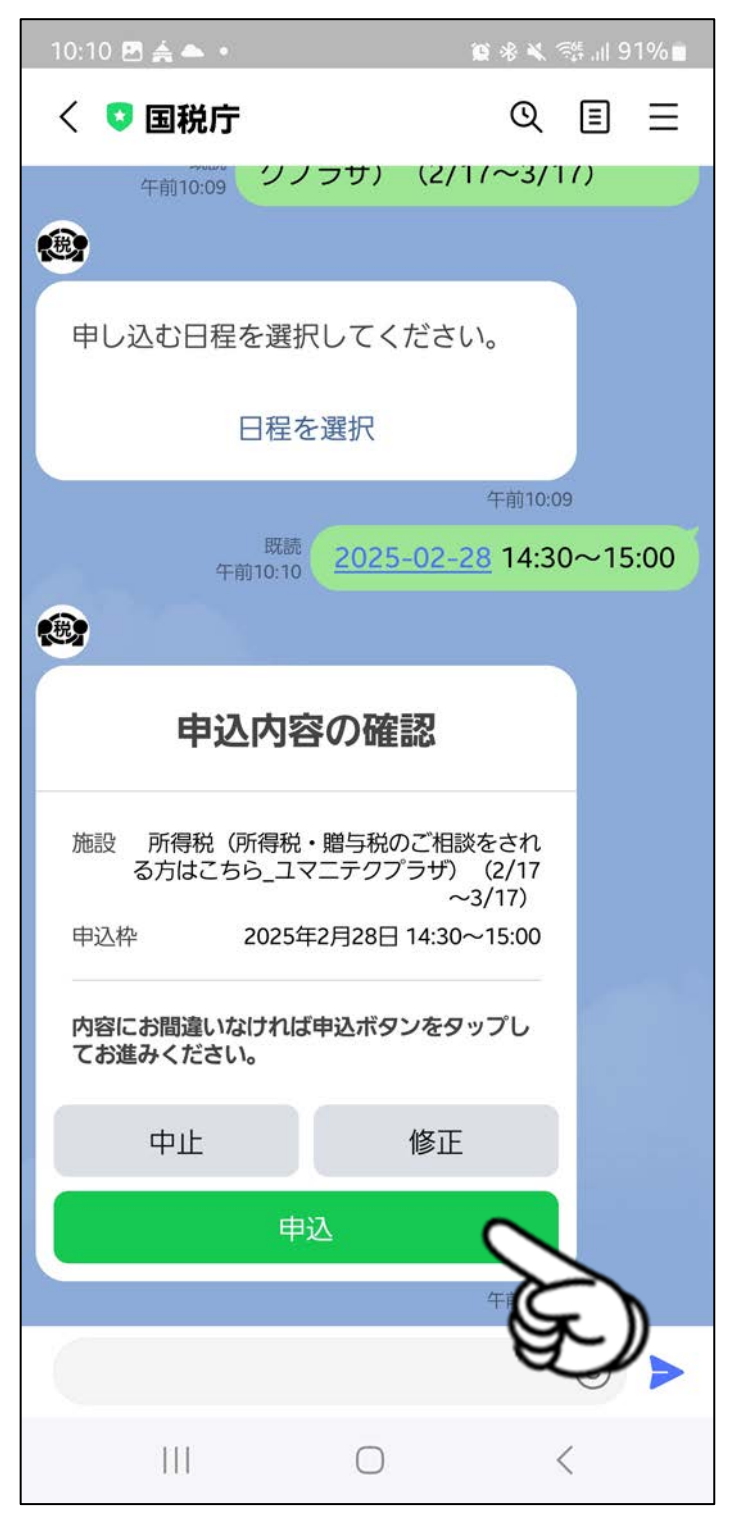

16申込完了が表示されれば、 申込は完了です。

10:10 🖻 煮 📥 🔹 く 🖸 国税庁 QEE 既読 午前10:10 申込 申込完了 予約番号 06095097 施設 所得税(所得税・贈与税のご相談をされ る方はこちら\_ユマニテクプラザ)(2/17 ~3/17) 2025年2月28日 14:30~15:00 申込枠 ◆申告会場への入場時には、この画面を確認し ます。この画面を確認できない場合には、入場 をお断りさせていただきますのでご注意くださ 410 ◆申込いただいた日時に来場できない場合は、 必ず申込をキャンセルしてください。 キャンセル 午前10:10 (B) ★ユマニテクプラザはこちらで す★ https://maps.app.goo.gl /UHax66LarVeRmNFt5 (<u>;;</u> メニューをひらく/とじる・ 111 <  $\bigcirc$ 

※申込キャンセルの場合は「キャンセル」をタップしてください。 ※申込日時を変更する場合は一旦キャンセルして、再度最初から予約を行ってください。 ※LINEで予約が取れない日に確定申告に起こし頂く場合は、当日の整理券を受け取ってく ださい。当日整理券は朝8時より正面玄関で順次配布中です。8時以降は3F会場にてお尋 ねください。

※当日の入場整理券は8時以降でもお配りいたしますが、お越しいただいた時点で入場整理 券が残っているかの保証はできません。

※当日整理券は当日のみです。翌日以降の整理券は配布しておりません。